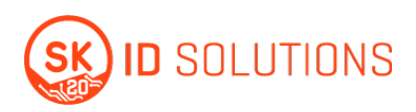

## SK'lt saadud sertifikaadi seadistamine krüptopulgale

Kui Te tellisite krüpteerimise või e-Templi sertifikaadi SK'lt krüptopulgal, siis Te olete saanud turvaümbriku, mis sisaldab krüptopulka ja administraatori parooli. Administraatori parool tuleb sisestada esimesel sisselogimisel.

1. Ava SafeNet Authentication Client ja vajuta **Advanced View** ikooni (Meenutab hammasratast)

| afeNet Authe                         | entication |                       |
|--------------------------------------|------------|-----------------------|
| arentee / tacine                     | Included   | Advanced View         |
| Alcorlink USB Smart Card<br>Reader 0 | 1          | Rename Token          |
| SK ID Solutions AS                   | ****       | Change Token Password |
| <b>**</b>                            | 1          | Unlock Token          |
|                                      | $\otimes$  | Delete Token Content  |
|                                      | Q          | View Token Info       |
| ×                                    |            |                       |

## 2. Vasakul Tokensite all vali uus krüptopulk

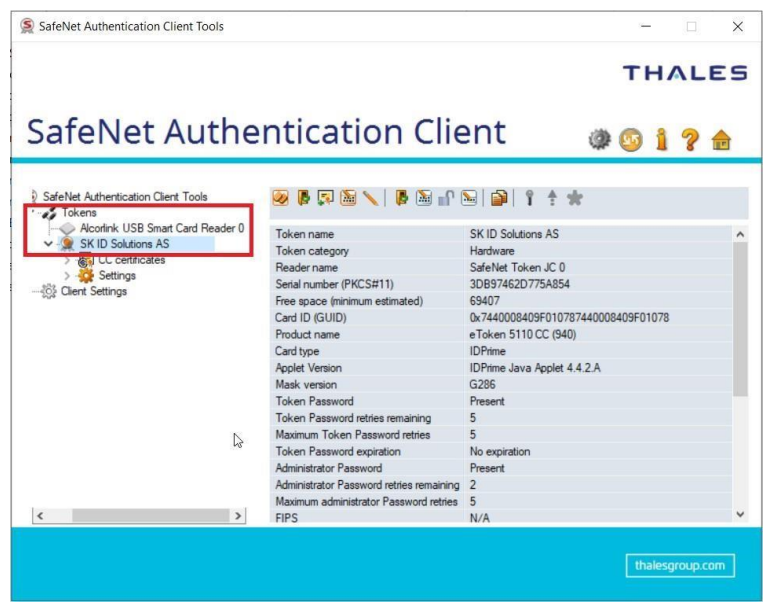

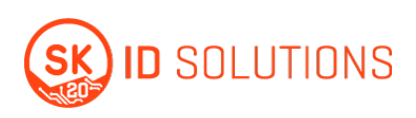

| SafeNet Authentication Client Tools |                                          | -                           | - 🗆  | ×   |
|-------------------------------------|------------------------------------------|-----------------------------|------|-----|
|                                     |                                          | т                           | HAL  | .ES |
| SafeNet Authe                       | entication Clie                          | ent 🛛 💩 💿                   | 1 ?  |     |
| SafeNet Authentication Client Tools | S II II II II II II II II II II II II II | 🖼 🚔 🕴 🛊                     |      |     |
| Aconink USB Smart Card Reader U     | Token name                               | SK ID Solutions AS          |      |     |
| Initialize Token                    | Token category                           | Hardware                    |      |     |
|                                     | Reader name                              | SafeNet Token JC 0          |      |     |
| Log On to Token                     | Serial number (PKCS#11)                  | 3DB9/462D7/5A854            |      |     |
| Change Password                     | Free space (minimum estimated)           | 69407                       | 1070 |     |
| Import Certificate                  | Product asmo                             | oTokoo 5110 CC (940)        | 10/0 |     |
| Rename Token                        | Card time                                | IDPrime                     |      |     |
| inclusive locenta                   | Applet Version                           | IDPrime Java Applet 4 4 2 A |      |     |
| Log On as Administrator             | Mask version                             | G286                        |      |     |
| Change Administrator Password       | Token Password                           | Present                     |      |     |
| Set Token Password                  | Token Password retries remaining         | 5                           |      |     |
| Lister Teles                        | Maximum Token Password retries           | 5                           |      |     |
| Unlock loken                        | Token Password expiration                | No expiration               |      |     |
| Change Digital Signature PIN        | Administrator Password                   | Present                     |      |     |
| Change Digital Signature PUK        | Administrator Password retries remaining | 5                           |      |     |
|                                     | Maximum administrator Password retries   | 5                           |      |     |
| Cat Disital Cinestone DIN           | EIDC                                     | N/A                         |      |     |

## 3. Tee parem klikk ikoonil ja vali Set Token Password

4. Avaneb uus aken **Administrator Logon**. Sisesta parool (Turvaümbrikul, kleepsu taga olev parool). Vajuta **OK** – Krüptopulk on kasutamiseks valmis.

|                                                |                          |                                                                                            | 3                               | THALES          |
|------------------------------------------------|--------------------------|--------------------------------------------------------------------------------------------|---------------------------------|-----------------|
| SafeNe                                         | et Authe                 | ntication Cli                                                                              | ent 🍙                           | 9 i ? 쉺         |
| SafeNet Authentical                            | S Administrator Logo     | 'n                                                                                         | ×                               |                 |
| ✓ Tokens<br>✓ Alcortink US<br>✓ 🧝 SK ID Soluti | SafeNet Authe            | ntication Client                                                                           | THALES                          |                 |
| >                                              | Enterthe Token's adminis | strator Password.<br>SK ID Solutions AS                                                    |                                 | -01078          |
|                                                | Administrator Password:  | I<br>Current Language: EN                                                                  |                                 |                 |
|                                                |                          | Token Password expiration                                                                  | OK Cancel No expiration Present |                 |
| ٢                                              | >                        | Administrator Password retries remaining<br>Maximum administrator Password retries<br>FIPS | g 5<br>s 5<br>N/A               |                 |
|                                                |                          |                                                                                            |                                 | thalesgroup.com |

5. Järgnevad punktid on **QSCD** e-Templi kohta - Järgmiseks tuleb lisada **Digital Signature PIN**.

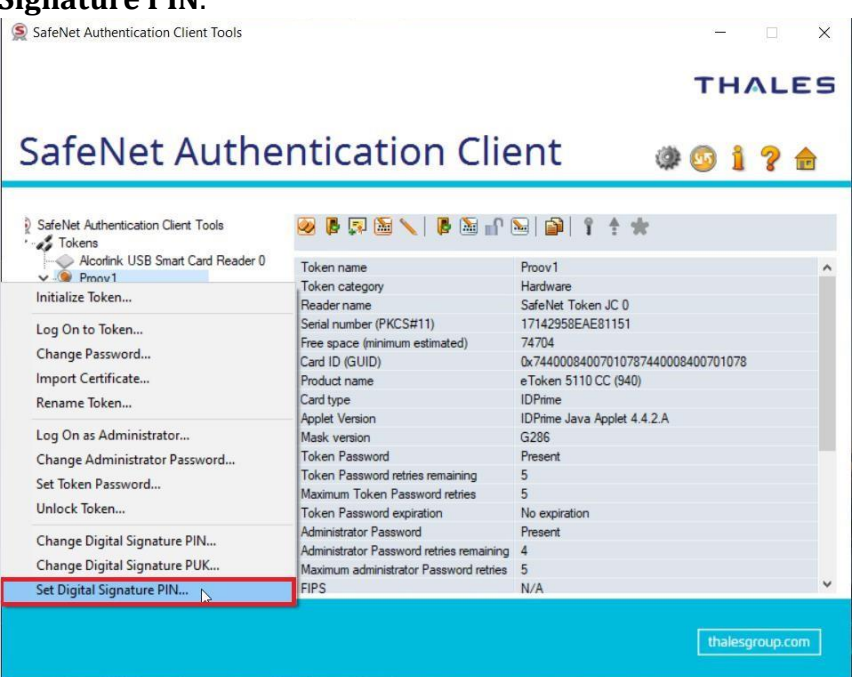

6. Esmalt küsitakse **Digital Signature PUK**'i. *Digital Signature PUK asub kleepsu all* (Sama mis administraatori parool). Peale mida tuleb sisestada soovitud Digital Signature PIN kood. (Digital Signature PIN'i kasutatakse tembeldamiseks)

| SafeNet Authen                             | tication Client Tools                                                  |                                                                                                    |                                                | - 🗆 X     |
|--------------------------------------------|------------------------------------------------------------------------|----------------------------------------------------------------------------------------------------|------------------------------------------------|-----------|
|                                            |                                                                        |                                                                                                    |                                                | THALES    |
| SafeN                                      | et Authe                                                               | ntication Clie                                                                                                    | ent a                                          | o i ? 🖻   |
| SafeNet Authen                             | SafeNet Authent                                                        | ication Client                                                                                                    | THALES                                         |           |
| ✓ QP Proov1<br>> ☆ Sett<br>☆ Client Settin | Enterthe Digital Signature Pl<br>Token Name:<br>Digital Signature PUK: | JK:<br>Proov1<br>[<br>Current Language: EN                                                                                                    | OK Cancel                                      | 400701078 |
| <u>&lt;</u>                                | >                                                                      | Maximum Token Password retries<br>Token Password expiration<br>Administrator Password<br>Administrator Password retries remaining<br>Maximum administrator Password retries<br>FIPS | 5<br>No expiration<br>Present<br>4<br>5<br>N/A | Ţ         |

Peale neid samme on seade kasutusvalmis.

Kui on probleeme, siis palun saatke e-mail selgituse ja kui võimalik pildiga meie <u>support@skidsolutions.eu</u> e-mailile või kiiremate probleemidega helistage +372 610 1883